# Heavener Rooms 140 and 150 User A/V Instruction Manual

This manual provides instruction on the following tasks: Use Power Point Mode Manually Select PC Monitor for Projection Project an HDMI Laptop on the Screen (Wall) Project a VGA Laptop on the Screen (Wall) Use AirMedia to Project Laptop Select and Adjust Audio Sources Use Microphones Self-Record Ending Class

#### **Use Power Point Mode**

1. Press Touch Panel to begin class. The computer will turn on automatically.

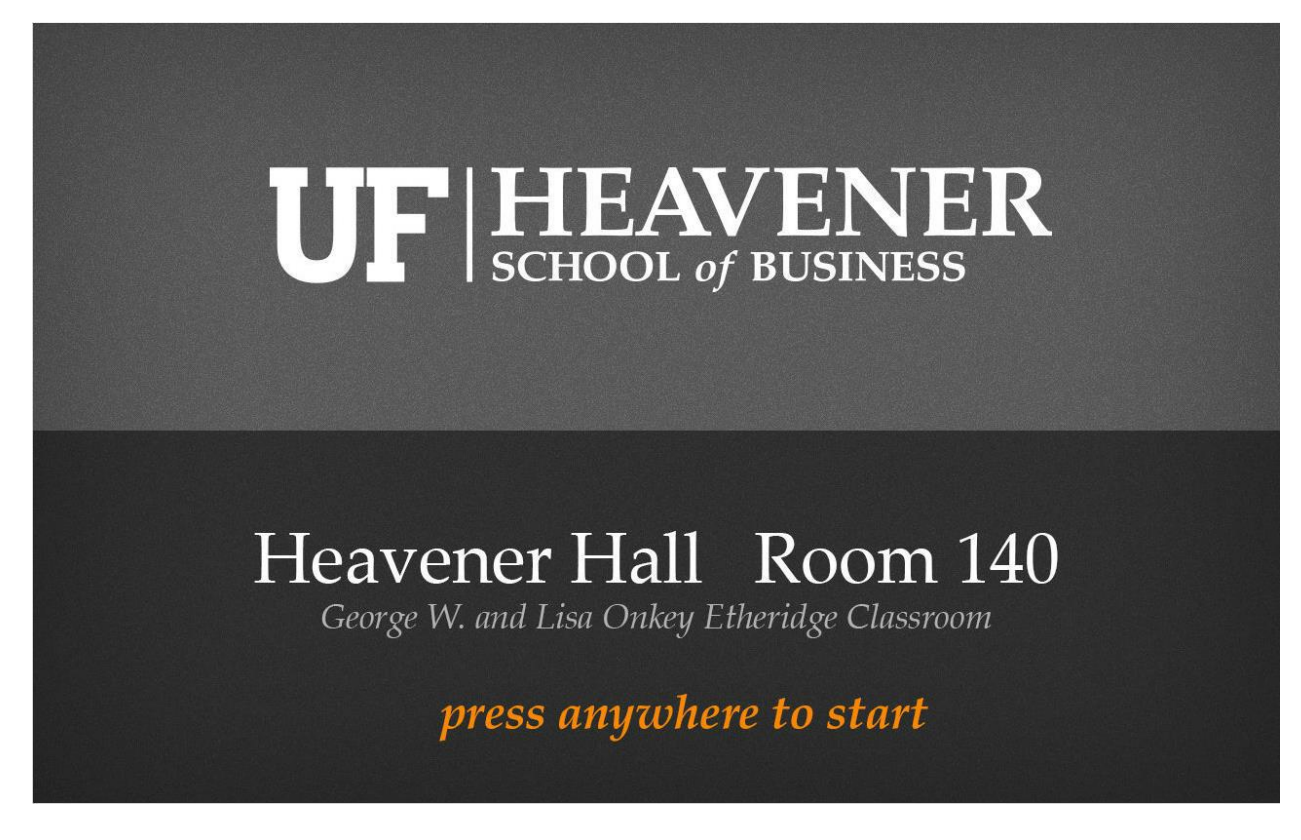

2. Press "PowerPoint Mode".

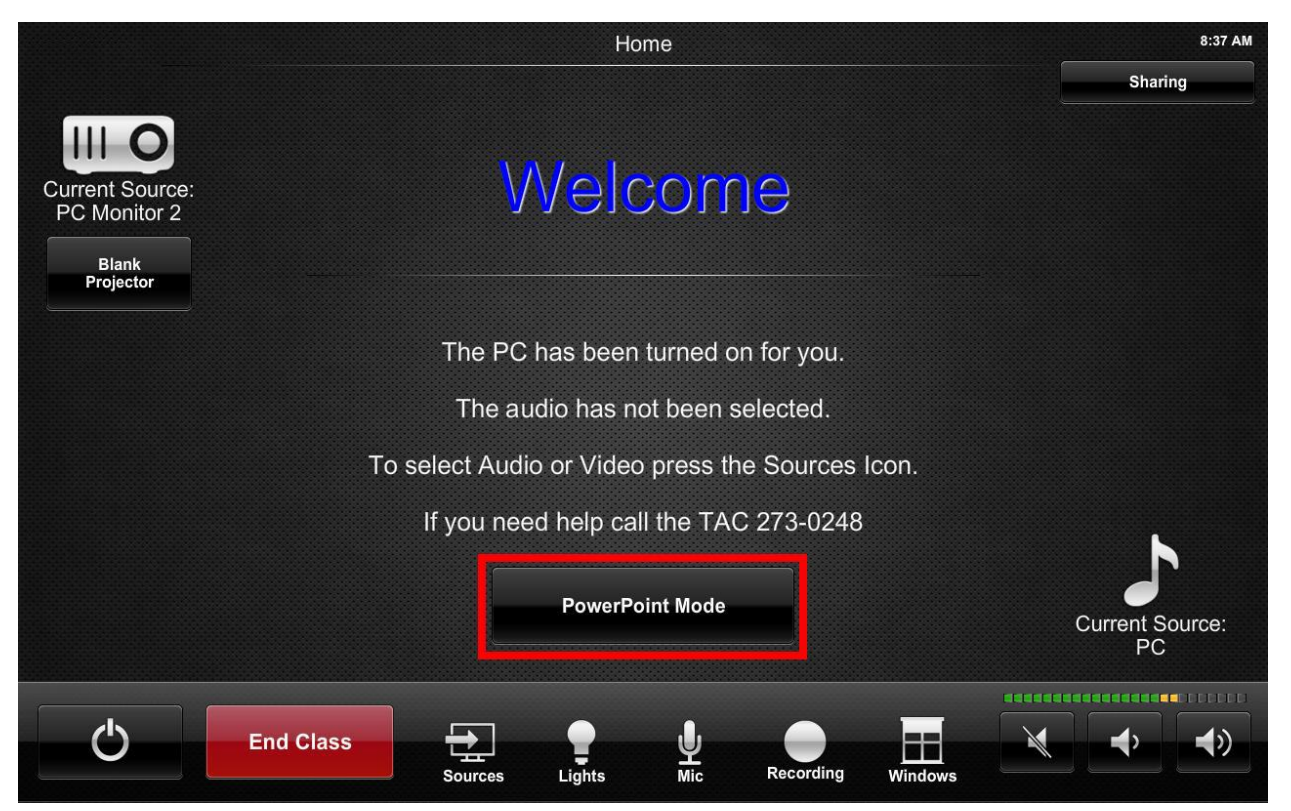

3. The right hand monitor will be projected.

#### **Manually Select PC Monitor for Projection**

1. Press Touch Panel to begin class. The computer will turn on automatically.

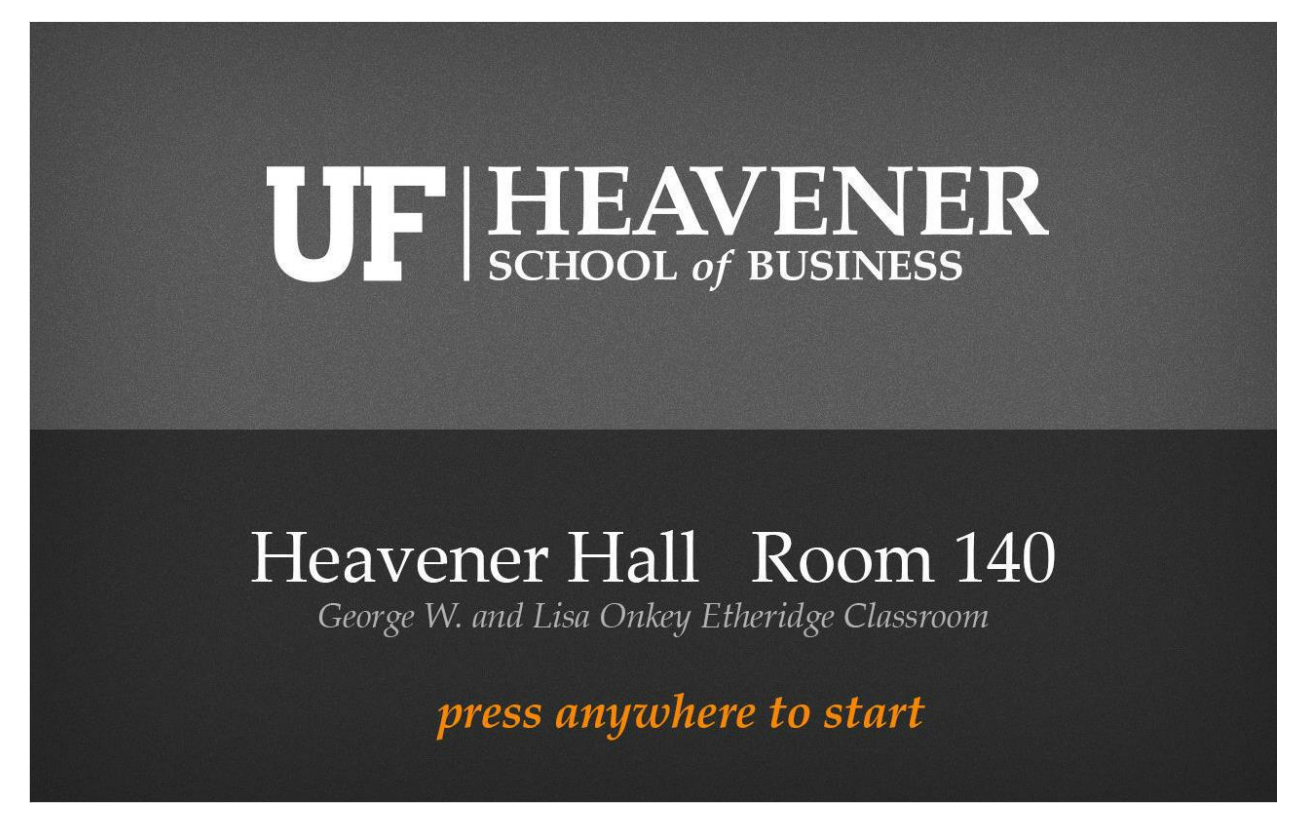

2. Press "Sources" at the bottom of the touch panel.

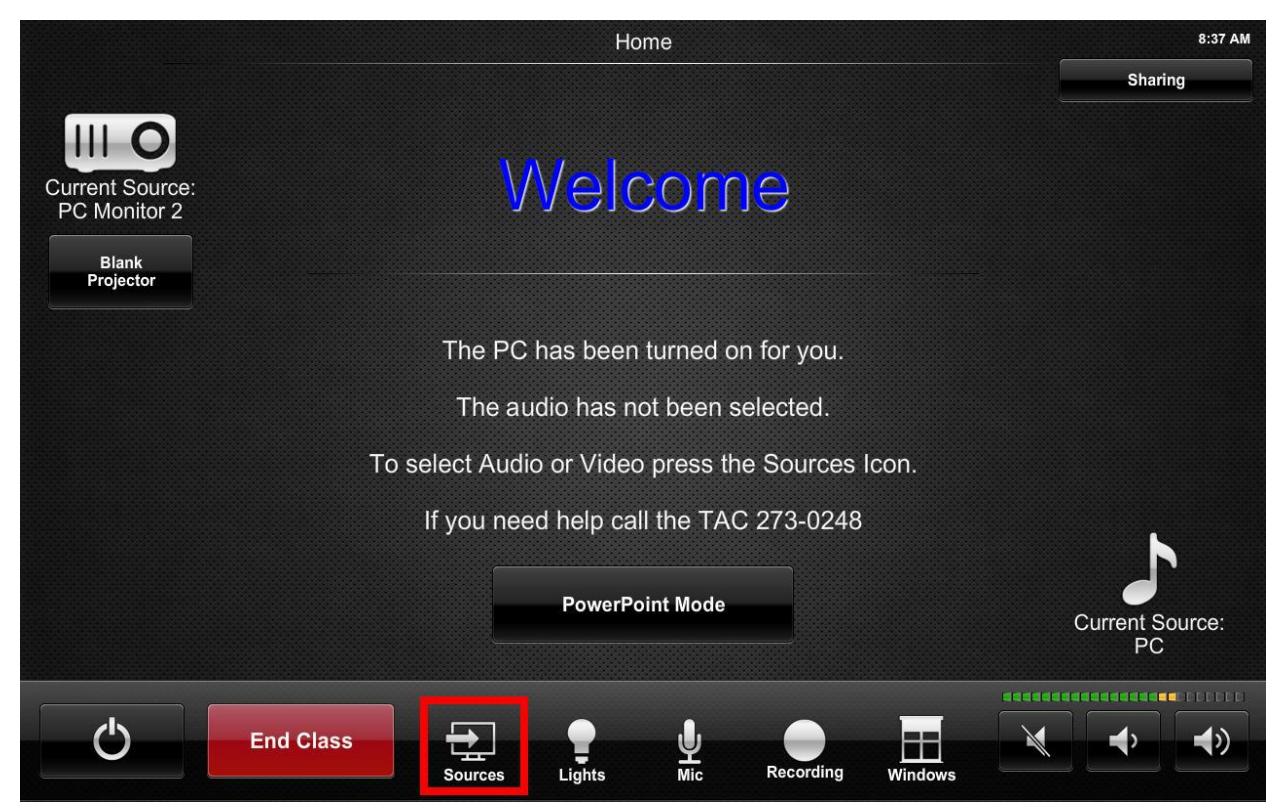

3. Select "PC Monitor 1" or "PC Monitor 2" under "Video Sources" menu.

| *               |                                   | Sources                                      | 8:43 AM         |
|-----------------|-----------------------------------|----------------------------------------------|-----------------|
| Return          |                                   |                                              | 1               |
| Current Source: | Video Sources                     | Audio Sources                                | Current Source: |
| PowerPoint      | PC Monitor 1                      | PC                                           | PC              |
|                 | PC Monitor 2                      | Laptop VGA                                   |                 |
|                 | Laptop VGA                        |                                              |                 |
|                 | Laptop HDMI                       | 奈 AirMedia                                   |                 |
|                 | Document Camera                   | TV Tuner                                     |                 |
|                 | AirMedia                          |                                              |                 |
|                 | TV Tuner                          |                                              |                 |
|                 |                                   |                                              |                 |
|                 |                                   |                                              |                 |
|                 |                                   |                                              |                 |
|                 | alact the video source you wish d | The surface will outernatically get colorted |                 |
| >               | You may change the                | audio source manually if you wish.           |                 |
|                 |                                   |                                              |                 |

4. Logon to Computer and use the computer as you normally would.

#### Project an HDMI Laptop on the Screen

1. Press Touch Panel to begin class. The podium computer will turn on automatically. You can turn it off manually later if you wish or just ignore it.

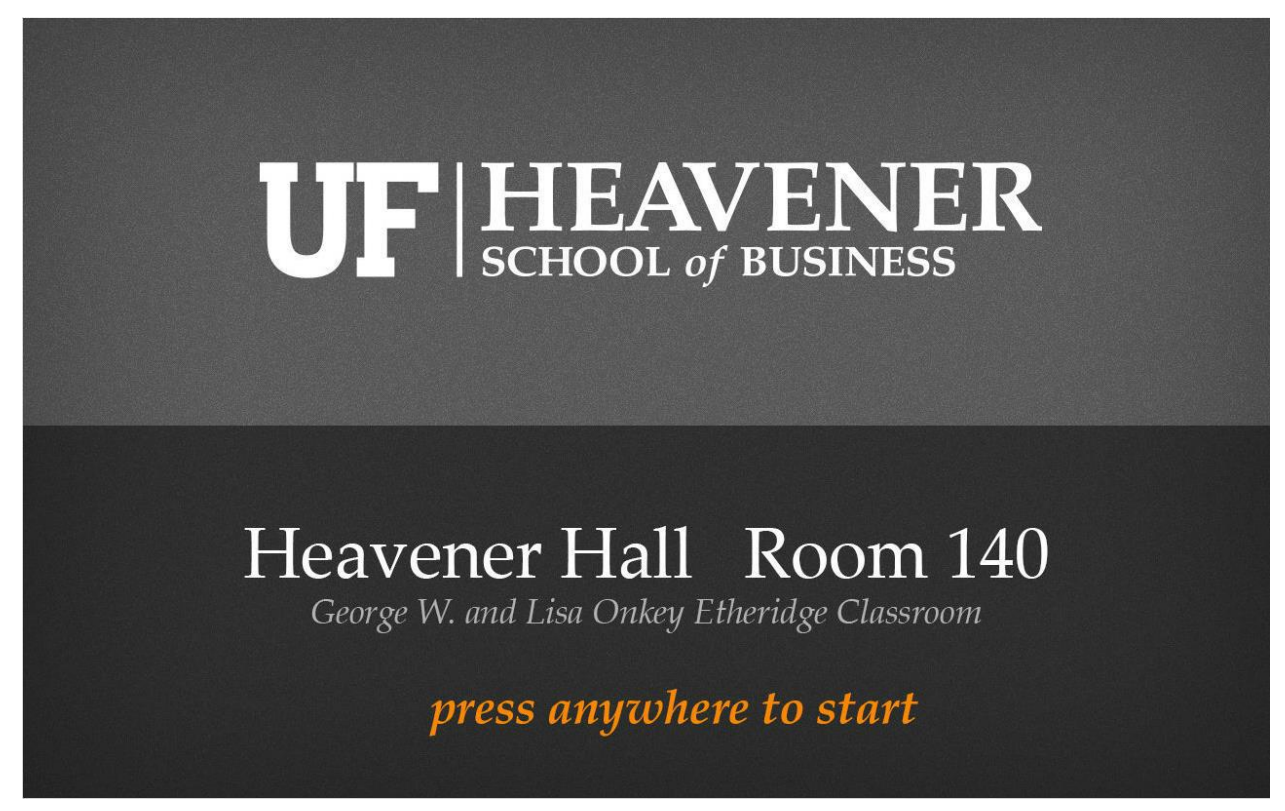

2. Press "Sources" at the bottom of the touch panel.

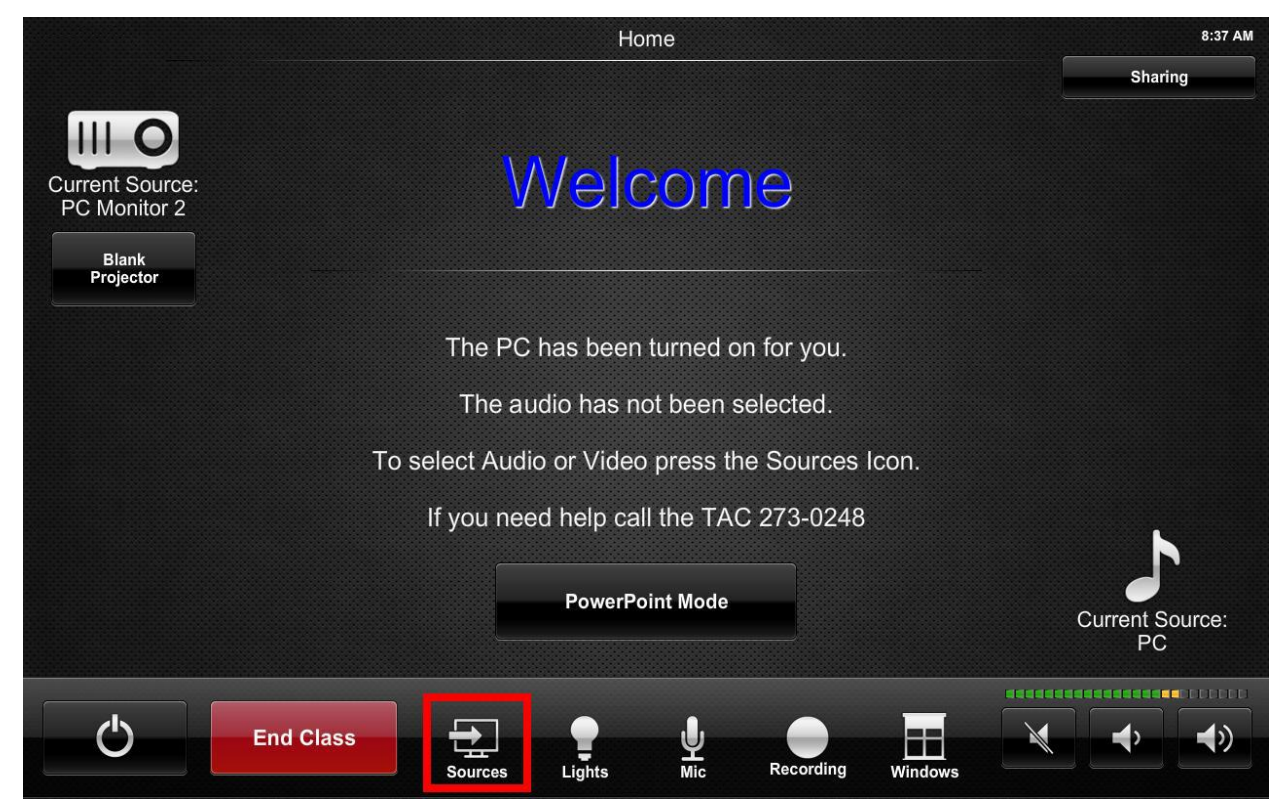

3. Select "Laptop HDMI" under "Video Sources" menu.

| *                                       |                                  | Sources                                   | 8:43 AM               |
|-----------------------------------------|----------------------------------|-------------------------------------------|-----------------------|
| Return<br>Current Source:<br>PowerPoint | Video Sources                    | Audio Sources                             | Current Source:<br>PC |
|                                         | PC Monitor 2                     | Laptop VGA                                |                       |
|                                         | Laptop VGA                       | Laptop HDMI                               |                       |
|                                         | Laptop HDMI                      | <b>?</b> AirMedia                         |                       |
|                                         | Document Camera                  | TV Tuner                                  |                       |
|                                         |                                  |                                           |                       |
|                                         | TV Tuner                         |                                           |                       |
|                                         |                                  |                                           |                       |
|                                         |                                  |                                           |                       |
|                                         |                                  |                                           |                       |
| S                                       | Select the video source you wish | displayed. The audio will automatically g | let selected.         |
|                                         | You may change th                | e audio source manually if you wish.      |                       |

- 4. Plug HDMI Cable into Laptop. This may require an adaptor (dongle) depending on the configuration of your laptop.
- 5. Turn on Laptop. The system will recognize the laptop.

#### Project a VGA Laptop on the Screen

1. Press Touch Panel to begin class. The podium computer will turn on automatically. You can turn it off manually later if you wish or just ignore it.

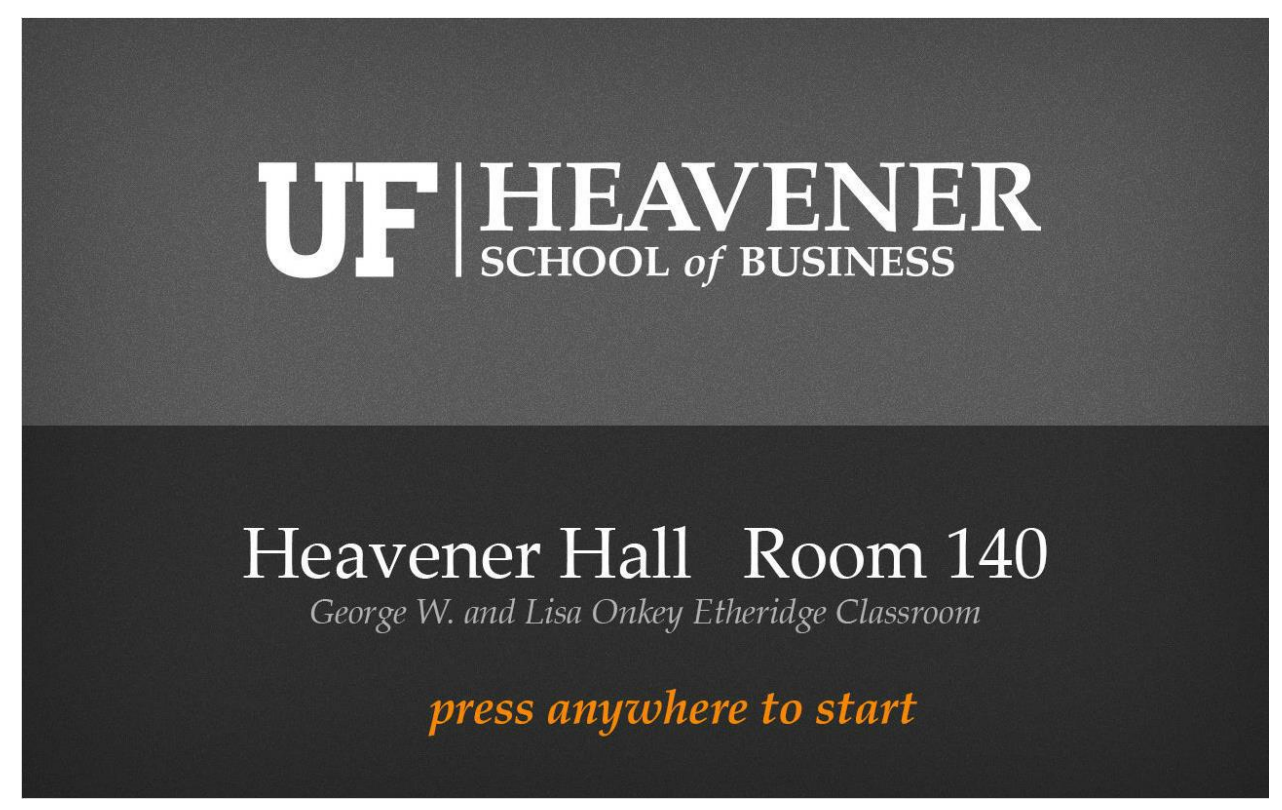

2. Press "Sources" at the bottom of the touch panel.

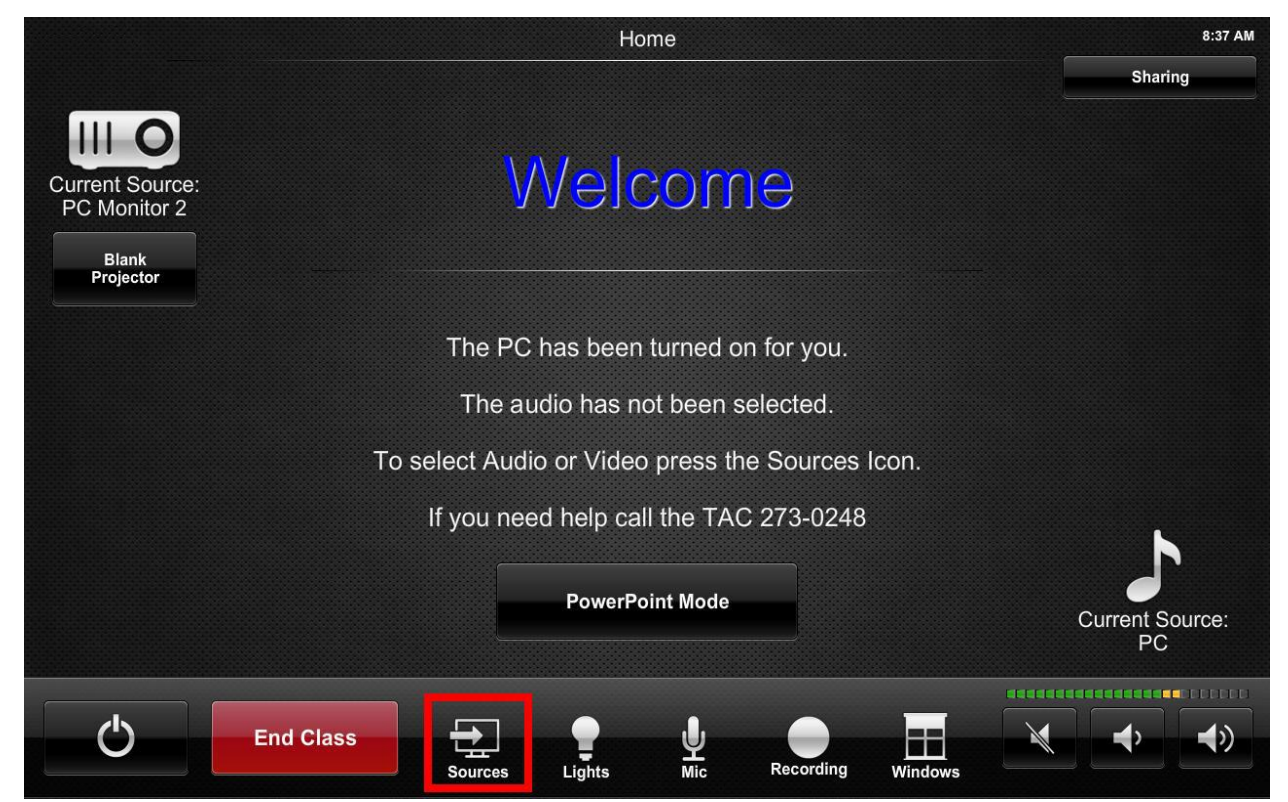

3. Select "Laptop VGA" " under "Video Sources" menu.

| *                                       |                                                                                                    | Sources                                                                                        | 8:43 AM               |
|-----------------------------------------|----------------------------------------------------------------------------------------------------|------------------------------------------------------------------------------------------------|-----------------------|
| Return<br>Current Source:<br>PowerPoint | Video Sources<br>P C Monitor 1<br>P C Monitor 2<br>Laptop VGA<br>Laptop HDMI<br>C Document Camera<br>AirMedia<br>Č TV Tuner | Audio Sources<br>PC<br>Laptop VGA<br>Laptop HDMI<br>AirMedia<br>Ŭ TV Tuner                     | Current Source:<br>PC |
|                                         | Select the video source you wish o<br>You may change th                                                                     | displayed. The audio will automatically get selected.<br>ne audio source manually if you wish. |                       |

- 4. Plug VGA Cable into Laptop.
- 5. Turn on Laptop. If no image appears use function keys or display controls to select display.

#### Use AirMedia to Project Laptop

1. Press Touch Panel to begin class. The podium computer will turn on automatically. You can turn it off manually later if you wish or just ignore it.

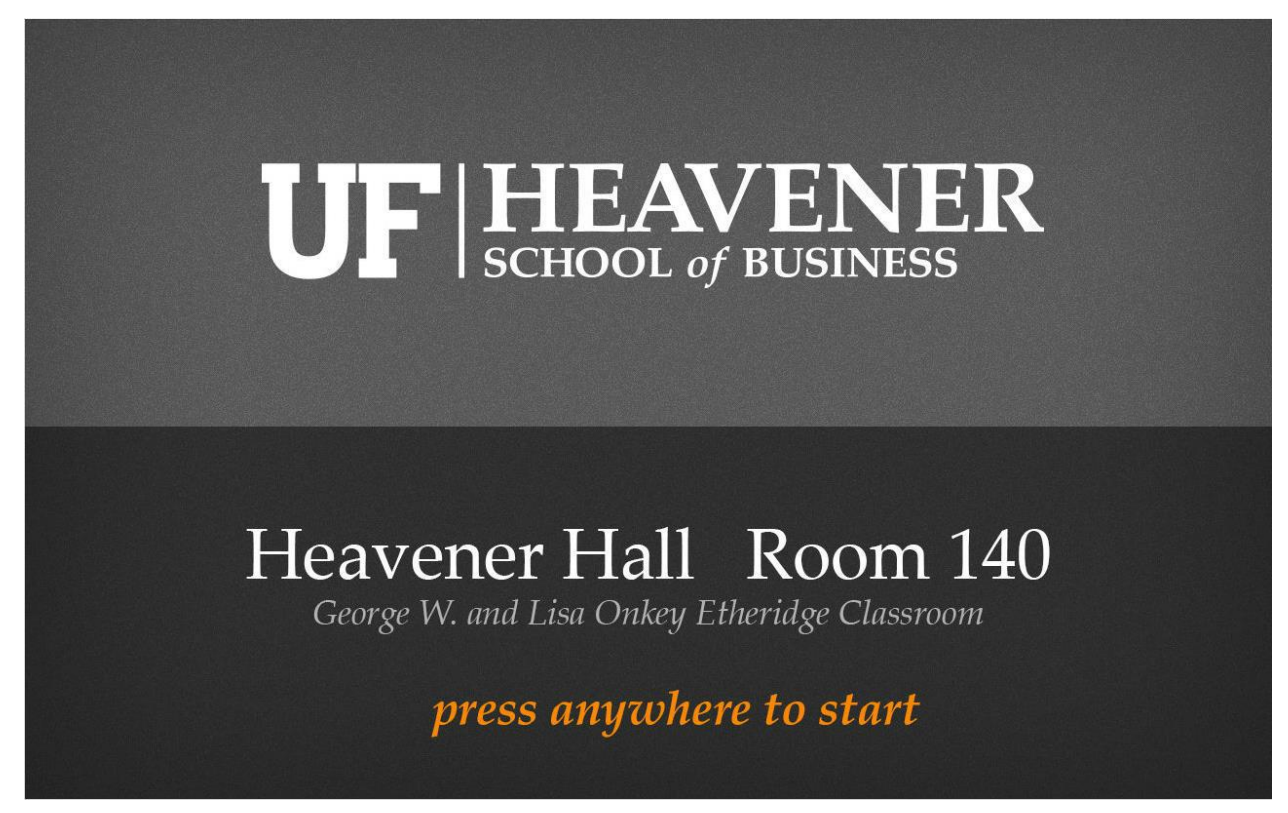

2. Press "Sources" at the bottom of the touch panel.

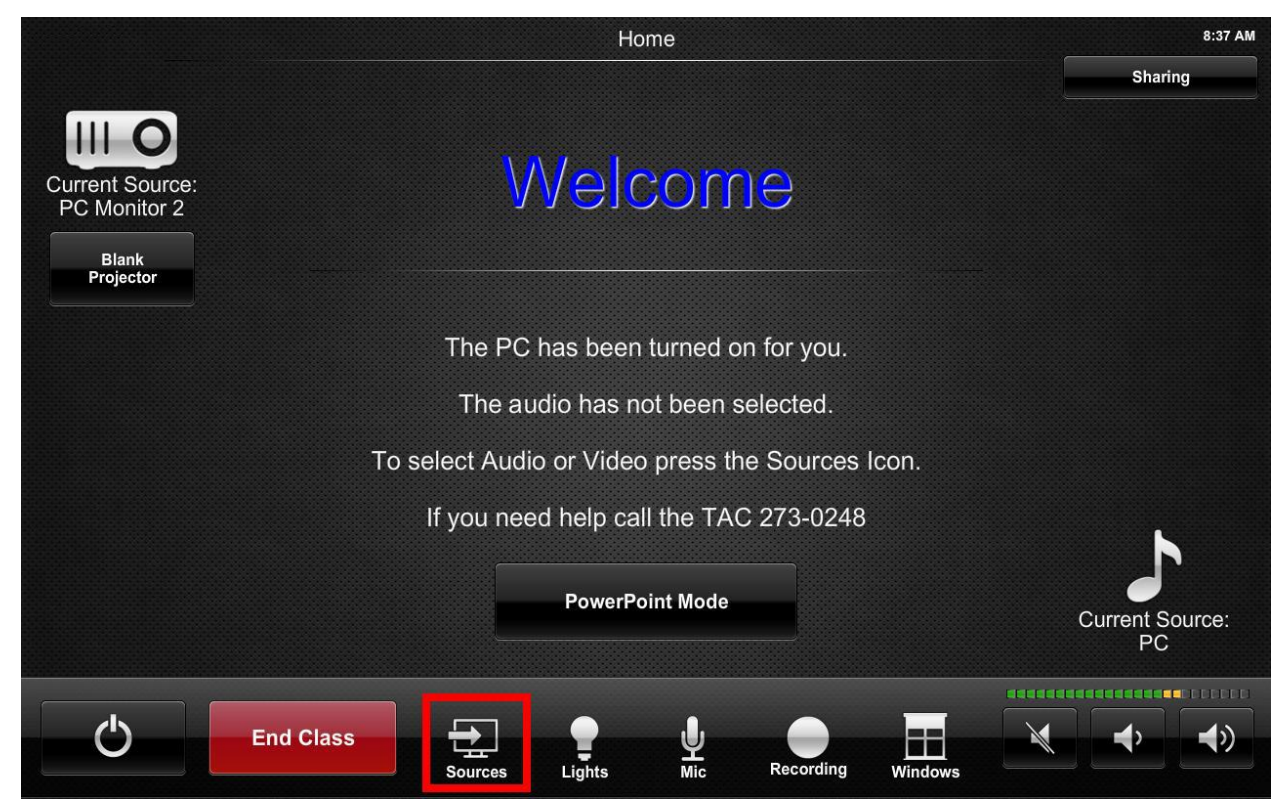

3. Select "AirMedia" " under "Video Sources" menu.

| *               |                                                            | Sources                                                                                   | 8:43 AM         |
|-----------------|------------------------------------------------------------|-------------------------------------------------------------------------------------------|-----------------|
| Return          |                                                            |                                                                                           |                 |
| III O           |                                                            |                                                                                           |                 |
| Current Source: | Video Sources                                              | Audio Sources                                                                             | Current Source: |
| PowerPoint      | PC Monitor 1                                               | PC                                                                                        | PC              |
|                 | PC Monitor 2                                               | Laptop VGA                                                                                |                 |
|                 | Laptop VGA                                                 | Laptop HDMI                                                                               |                 |
|                 | Laptop HDMI                                                | r AirMedia                                                                                |                 |
|                 | Document Camera                                            | TV Tuner                                                                                  |                 |
|                 |                                                            |                                                                                           |                 |
|                 | TV Tuner                                                   |                                                                                           |                 |
|                 |                                                            |                                                                                           |                 |
|                 |                                                            |                                                                                           |                 |
|                 |                                                            |                                                                                           |                 |
|                 |                                                            |                                                                                           |                 |
|                 | Select the video source you wish dis<br>You may change the | splayed. The audio will automatically get selected.<br>audio source manually if you wish. |                 |
|                 |                                                            |                                                                                           |                 |

4. Air media will be projected on the screen (wall). Type the IP Address show on your screen into the address bar of a web browser on your laptop, press enter

| Address: http://AirMedia-HH-RM24                                                                                                    | (10.246.40.221               | 1) Code.                     |       |
|----------------------------------------------------------------------------------------------------|------------------------------|------------------------------|-------|
|                                                                                                    | UF                           |                              |       |
|                                                                                                    |                              |                              |       |
| TO BEGIN YOUR<br>enter the address at the top of t                                                                                         | PRESENTA                     | <b>TION</b><br>your web brov | vser. |
| TO BEGIN YOUR<br>enter the address at the top of t<br>For mobile devices, download the free Cre<br>AirMedia App from the App Store or Goog | PRESENTA<br>this screen into | your web brow                | vser. |

5. Download and install the appropriate client for your laptop. It installs quickly.

| ledia × 8               | Google × +<br>ad.cgi?lang=en&src=AwLoginDownload.html                                                                                                    | ~                   | C S + Google          | P☆自 |
|-------------------------|----------------------------------------------------------------------------------------------------|---------------------|-----------------------|-----|
| Warrington College of 🔞 | Technical Services   IT                                                                                                    |                     |                       |     |
|                         | CRESTRON                                                                                                    |                     | <b>Air</b> Media™     |     |
|                         | and the second second se |                     | Device Administration |     |
|                         | Download AirMedia Utility Software                                                                                                    |                     | 1                     |     |
|                         | Client for Windows 🛿 8 Download                                                                                                    | Client for Mac      | Cownload              |     |
|                         | (Requires Windows 8 / 7 / Vista / XP )                                                                                                    | ( Requires OS X     | 10.5 ~ 10.8 )         |     |
|                         | Remot                                                                                                    | te View             |                       |     |
|                         | Copyright © 2014.                                                                                                    | All Rights Reserved |                       |     |
| 6 To                    |                                                                                                    |                     |                       |     |

6. When prompted enter the code from your projection screen (wall) into the AirMedia Application and click "Connect". If the connection fails re-enter the code and try again.

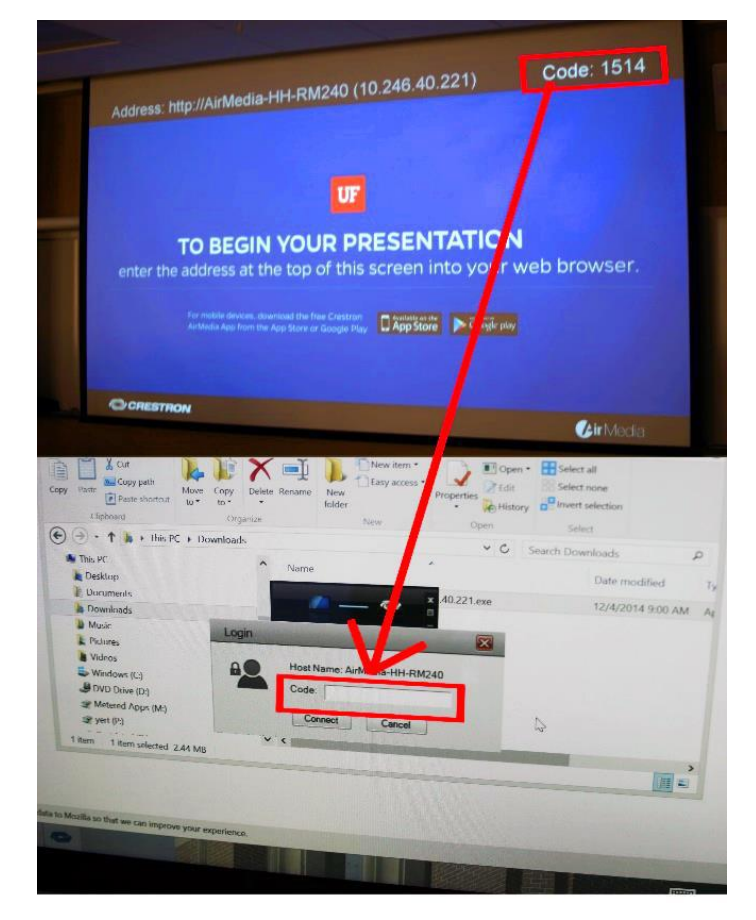

#### Select and Adjust Audio Sources

Normally audio sources switch automatically to the video source selected. Sometime you may want a different

audio source. To do so:

1. Press "Sources" at the bottom of the touch panel.

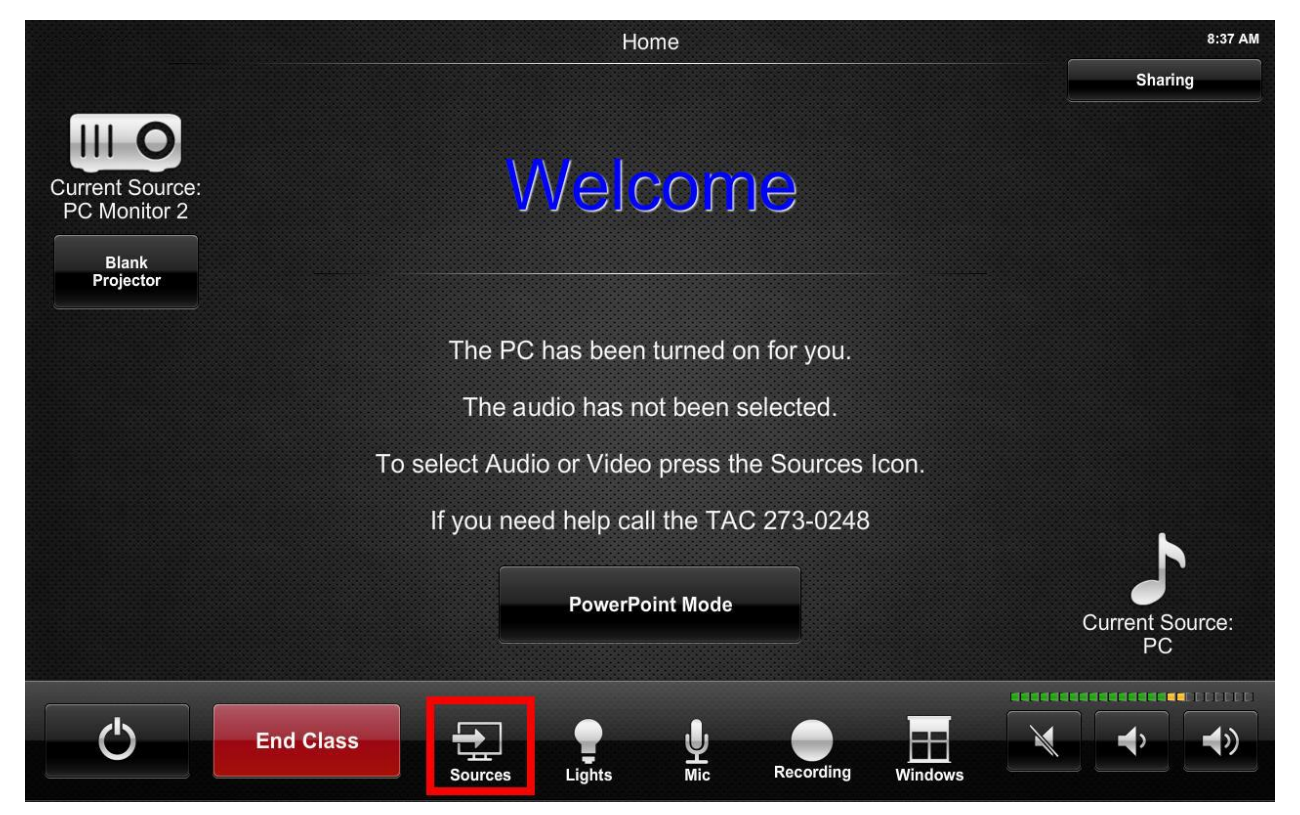

2. Select desired audio source under "Audio Sources" Menu.

| *      | S                                                                                            | Sources                                                                              | 8:43 AM |
|--------|----------------------------------------------------------------------------------------------|--------------------------------------------------------------------------------------|---------|
| Return | Video Sources   PC Monitor 1  PC Monitor 2  Laptop VGA  Laptop HDMI  C Laptop HDMI  AirMedia | Sources                                                                              | Eras AM |
|        | Select the video source you wish displa<br>You may change the au                             | ayed. The audio will automatically get selected.<br>dio source manually if you wish. |         |

3. If you are having problems hearing sound from the system, check muting and volume on home page of touch panel.

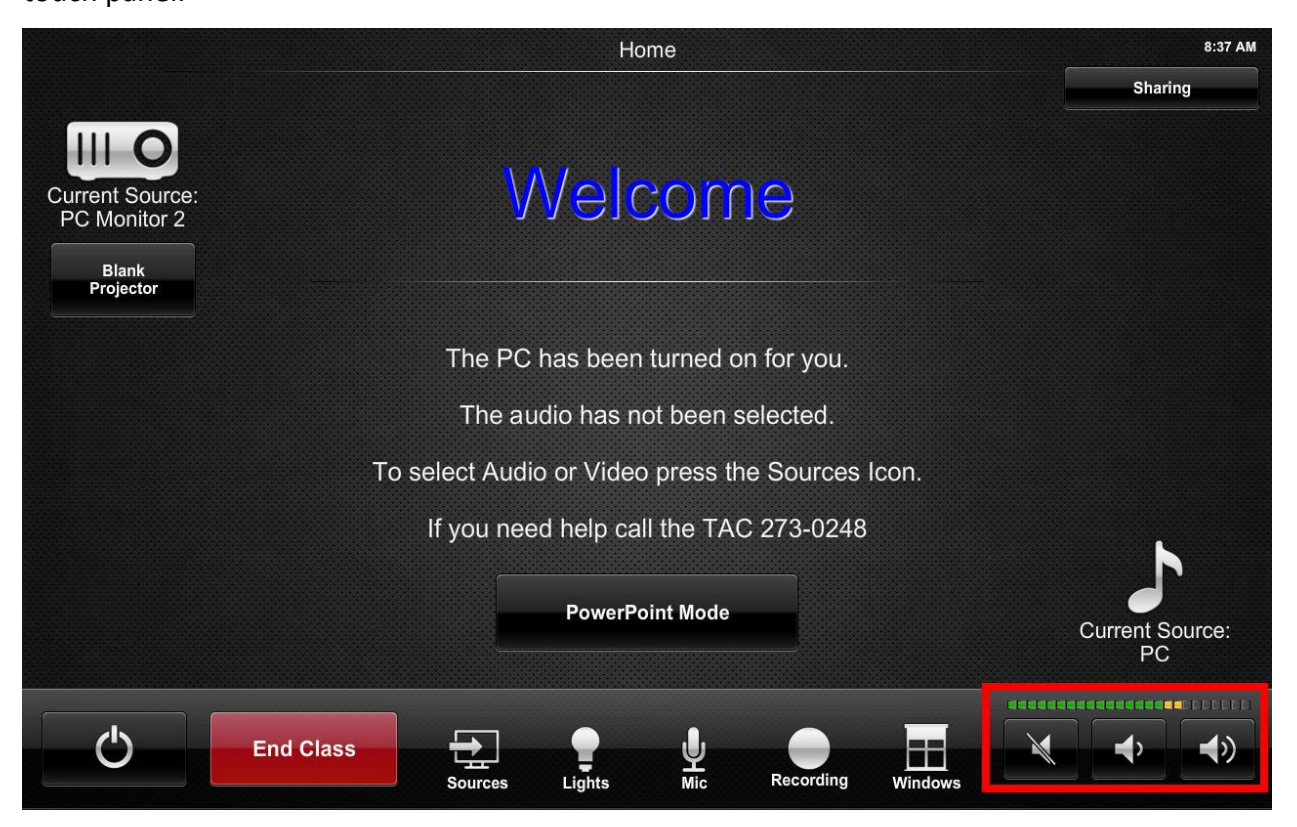

4. Check muting and volume on the computer/source and application.

### Use Microphones

The room normally has two microphones, a Handheld and a Lavaliere. Both work the same.

1. Select Mic icon on touch panel.

|                                                       | Home                                             | 8:37 AM               |
|-------------------------------------------------------|--------------------------------------------------|-----------------------|
|                                                       |                                                  | Sharing               |
| Current Source:<br>PC Monitor 2<br>Blank<br>Projector | Welcome                                          |                       |
|                                                       | The PC has been turned on for you.               |                       |
|                                                       | The audio has not been selected.                 |                       |
|                                                       | To select Audio or Video press the Sources Icon. |                       |
|                                                       | If you need help call the TAC 273-0248           | <u>_</u>              |
|                                                       | PowerPoint Mode                                  | Current Source:<br>PC |
| Ċ                                                     | End Class                                        |                       |

2. Unmute/adjust mic level for mic you are using.

| <b>←</b><br>Return | Microphor                                           | ne Control                                           | 8:52 AM |
|--------------------|-----------------------------------------------------|------------------------------------------------------|---------|
|                    | Handheld                                            | Lavalier                                             |         |
|                    |                                                     |                                                      |         |
|                    |                                                     |                                                      |         |
|                    | The Microphones are muted by default. You will need | to press the unmute button to enable the microphone. |         |

3. If needed unmute or adjust volume on home page of touch panel.

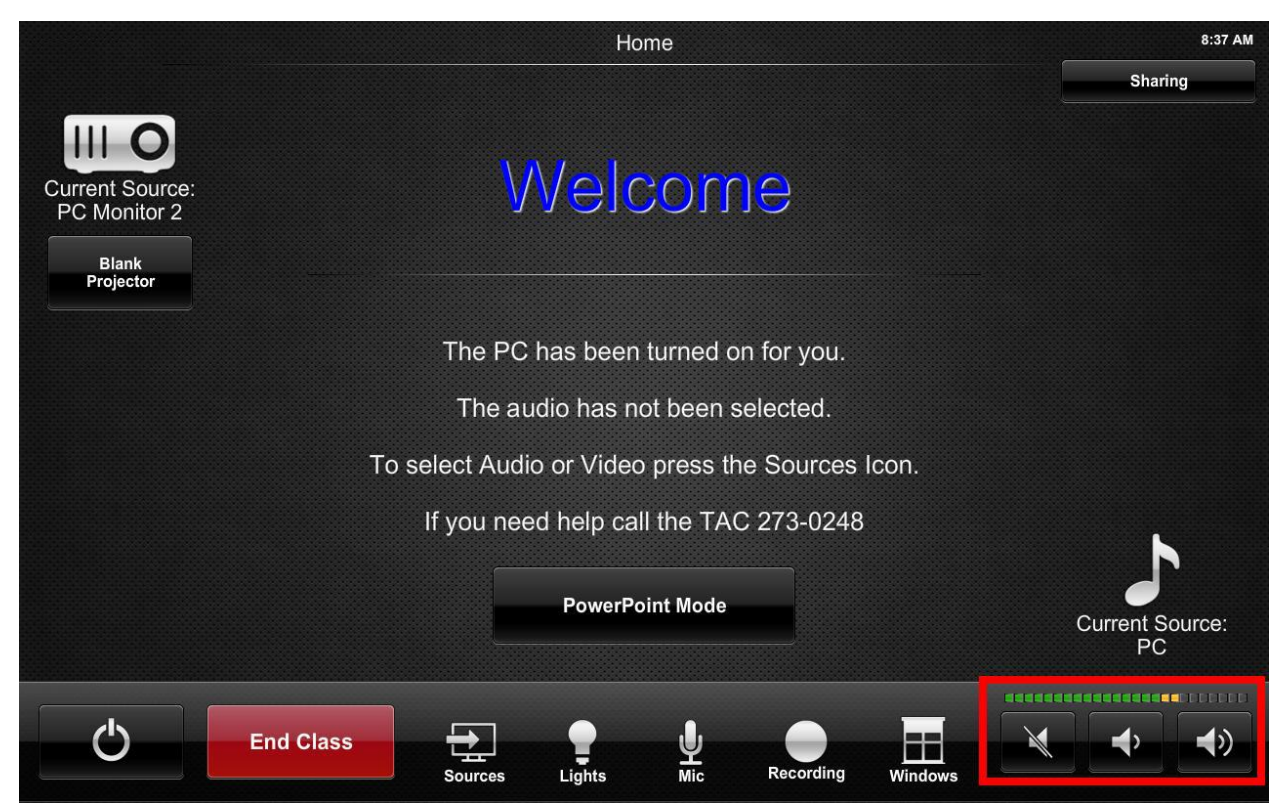

#### Self-Record

Self-Recording requires some patience and attention to detail.

1. Press "Recording" Button

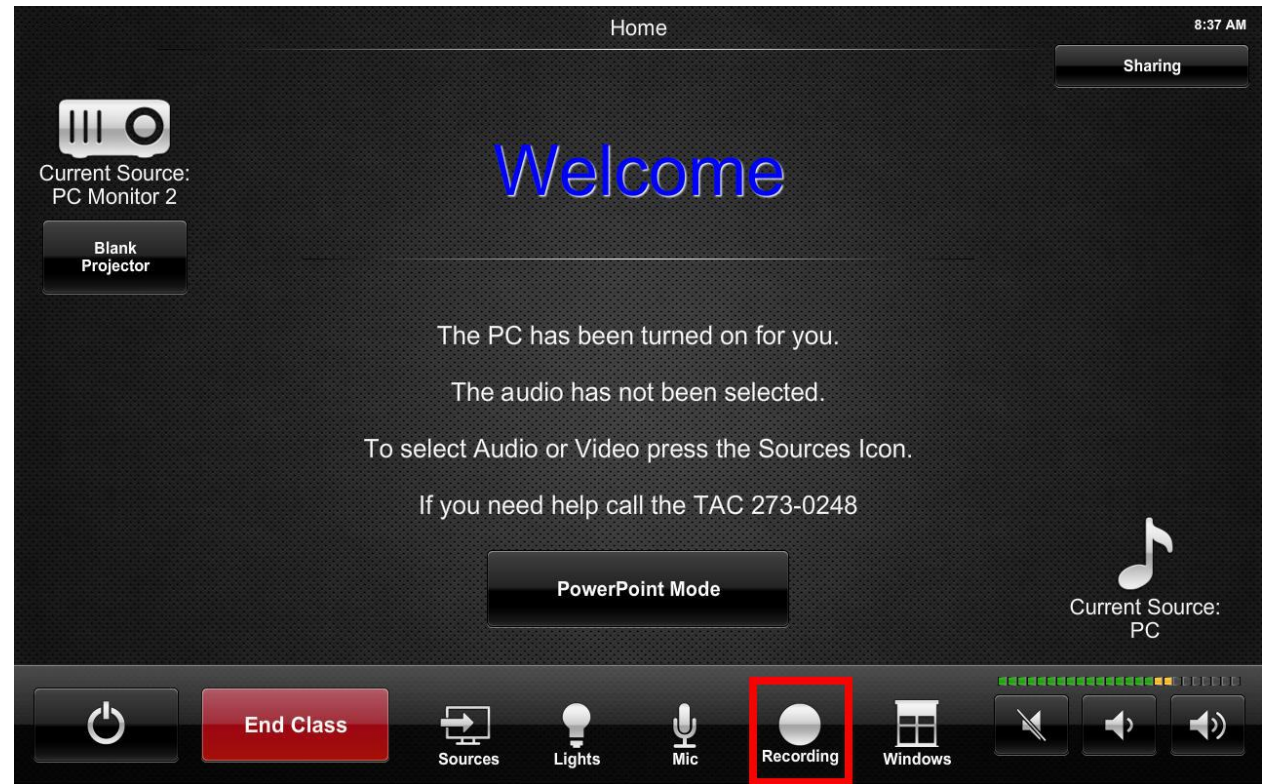

- 2. Determine desired PIP (picture in picture) format and select Source.
  - a. Side-by-Side is not very useful for our applications
  - b. Picture-in-Picture shows whatever is selected in "Source Control" full screen and shows the other source in a small window on the lower right.
  - c. Full screen shows what is selected in "Source Control" full screen.

| <b>A</b><br>Return |              | Recording Controls                                                                                 | 10:55 AM |
|--------------------|--------------|----------------------------------------------------------------------------------------------------|----------|
|                    |              |                                                                                                    |          |
|                    |              | Record                                                                                             |          |
| 6                  |              | Capture-HD Status: Ready to Record                                                                 |          |
|                    | Self-View    | II Pause                                                                                           |          |
|                    |              | MediaSite Status: IDLE                                                                             |          |
|                    |              | Stop                                                                                               |          |
|                    | Video Lights | PIP Controls                                                                                       |          |
|                    | On           | Side-by-Side Picture-in-Picture Full Screen                                                        |          |
|                    | 0#           | Source Control                                                                                     |          |
|                    |              | Camera                                                                                             |          |
|                    |              |                                                                                                    |          |
|                    |              |                                                                                                    |          |
|                    |              | Dressing Record will start both recorders                                                          |          |
|                    |              | Pause will temporarily stop the recording.<br>Pressing Record will automatically turn Self-View on |          |
|                    |              |                                                                                                    |          |

3. To start recording press "Record".

| •      |              |                                               | Recording Controls                                                                                                    | 10:55 AM |
|--------|--------------|-----------------------------------------------|----------------------------------------------------------------------------------------------------|----------|
| Return |              |                                               |                                                                                                    |          |
|        |              | Record                                        | Capture-HD Status: Ready to Record                                                                                                    |          |
|        | Self-View    | Pause                                         |                                                                                                    |          |
|        |              | Stop                                          | MediaSite Status: IDLE                                                                                                    |          |
|        | Video Lights |                                               | PIP Controls                                                                                                    |          |
|        | On           | Side-by-Side                                  | Picture-in-Picture Full Screen                                                                                                    |          |
|        | Off          |                                               | Source Control                                                                                                    |          |
|        |              | Car                                           | nera Content                                                                                                    |          |
|        |              |                                               |                                                                                                    |          |
|        |              |                                               |                                                                                                    |          |
|        |              | Pressi<br>Pause will temporari<br>Pressing Re | ng Record will start both recorders.<br>ly stop the recording, Stop will end the recording.<br>cord will automatically turn Self-View on. |          |

When record is pressed the Video Lights should come on automatically.

4. The device will start recording. It may take a few second to start.

| <b>A</b> | Recording Controls |                                                       | Recording | 9:49 AM |
|----------|--------------------|-------------------------------------------------------|-----------|---------|
| Return   |                    |                                                       |           |         |
|          |                    |                                                       |           |         |
|          |                    | Capture-HD Status: Recording                          |           |         |
|          | Self-View          | II Pause                                              |           |         |
|          |                    | MediaSite Status: IDLE                                |           |         |
|          |                    | Stop                                                  |           |         |
|          | Video Lights       | PIP Controls                                          |           |         |
|          | On                 | Side-by-Side Picture-in-Picture Full Screen           |           |         |
|          | 0#                 | Source Control                                        |           |         |
| -        | UI                 | Camera Content                                        |           |         |
|          |                    |                                                       |           |         |
|          |                    |                                                       |           |         |
|          |                    | Pressing Record will start both recorders.            |           |         |
|          |                    | Pressing Record will automatically turn Self-View on. |           |         |

5. Press stop when you are done. The "Capture-HD Status" will say "Uploading".

| •      |              | 9:49 AM                |                                 |                       |  |
|--------|--------------|------------------------|---------------------------------|-----------------------|--|
| Return |              |                        |                                 |                       |  |
|        |              |                        |                                 |                       |  |
|        |              | Record                 |                                 | aturnul Itala adia a  |  |
|        |              |                        | Capture-HD St                   | atus: Upioading       |  |
|        | Self-View    | Pause                  |                                 |                       |  |
|        |              |                        | MediaSite Stat                  |                       |  |
|        |              | Stop                   |                                 |                       |  |
|        |              |                        |                                 |                       |  |
|        | Video Lights |                        | PIP Controls                    |                       |  |
|        | On           | Side-by-Side           | Picture-in-Picture              | Full Screen           |  |
|        |              | Source Control         |                                 |                       |  |
|        | Off          |                        |                                 |                       |  |
|        |              | Cam                    | era Cont                        | ent                   |  |
|        |              |                        |                                 |                       |  |
|        |              |                        |                                 |                       |  |
|        |              | Drossin                | - Deserd will start both ross   | rdoro_                |  |
|        |              | Pause will temporarily | y stop the recording, Stop wi   | ll end the recording. |  |
|        |              | Pressing Rec           | cord will automatically turn Se | elf-View on.          |  |

6. WAIT for red recording indicators to disappear and for the "Capture-HD Status" to read "Deleting after upload".

| •      |              | Recording Controls                                                                                                    | 10:04 AM |
|--------|--------------|----------------------------------------------------------------------------------------------------|----------|
| Return |              |                                                                                                    |          |
|        |              |                                                                                                    |          |
|        |              | Record                                                                                                    |          |
|        |              | Capture-HD Status: Deleting after upload                                                                                         |          |
|        | Self-View    | II Pause                                                                                                    |          |
|        |              | MediaSite Status: IDLE                                                                                                    |          |
|        |              |                                                                                                    |          |
|        | Video Lights | PIP Controls                                                                                                    |          |
|        | On           | Side-by-Side Picture-in-Picture Full Screen                                                                                      |          |
|        | Off          | Source Control                                                                                                    |          |
|        |              | Camera Content                                                                                                    |          |
|        |              |                                                                                                    |          |
|        |              |                                                                                                    |          |
|        |              | Pressing Record will start both recorders.                                                                                       |          |
|        |              | Pause will temporarily stop the recording, Stop will end the recording.<br>Pressing Record will automatically turn Self-View on. |          |
|        |              |                                                                                                    |          |

Your file is available at R:\CaptureHD\(room number).

It will remain on the drive for 2 weeks and then be removed.

The Recording will be labelled something cryptic like "UF-HH-RM150-CAP\_2014-12-05\_13\_43\_32.mp4".

Translated it means "University of Florida-Heavener Hall-Room 150-Capture-12/5/14-1:43:13pm".

#### **Ending Class**

1. Please shut down the system when you are done. This saves the college money. Press "End Class".

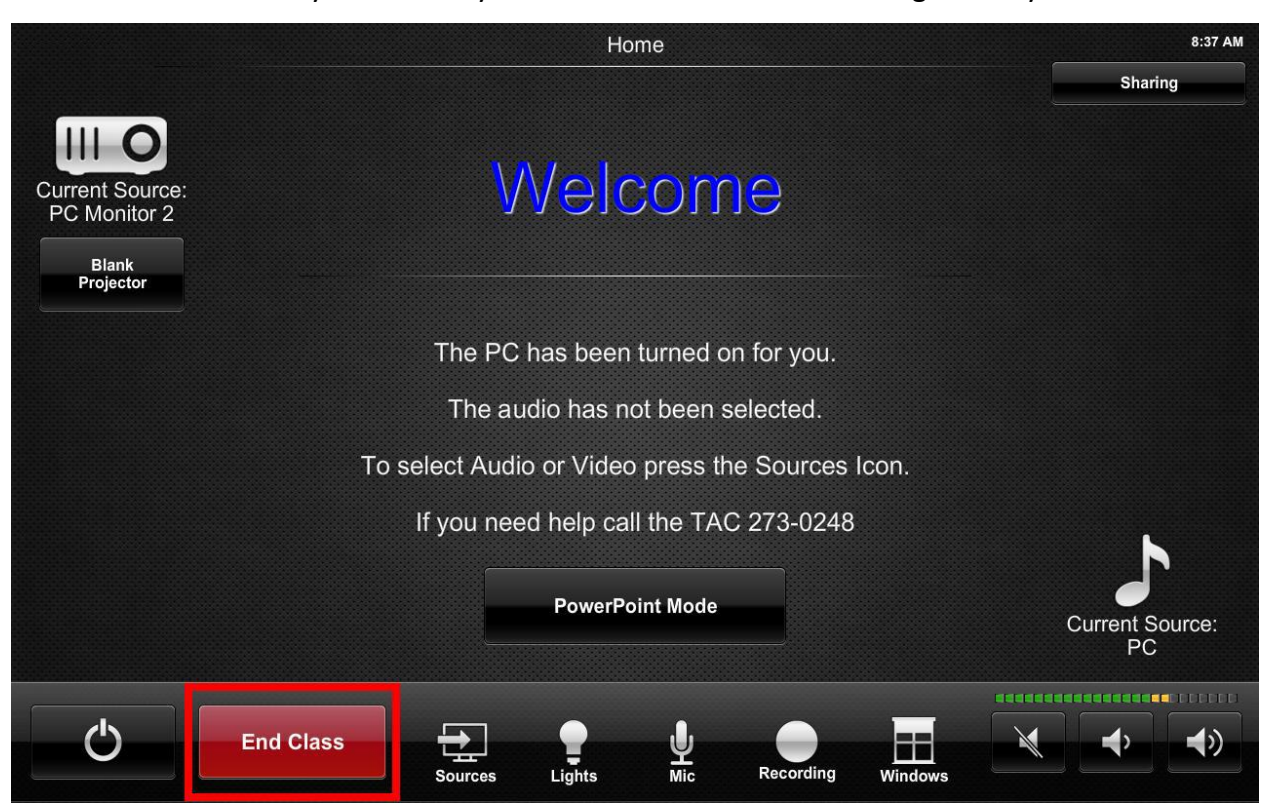

2. Confirm that you really want to end the class.

| ←<br>Return | System Shutdown             |                                  |  |
|-------------|-----------------------------|----------------------------------|--|
|             |                             |                                  |  |
|             |                             |                                  |  |
|             | System will shut do         |                                  |  |
|             |                             |                                  |  |
|             |                             |                                  |  |
|             |                             |                                  |  |
|             | Cancel<br>Return to System  | Confirm<br>Shutdown the System   |  |
|             |                             |                                  |  |
|             |                             |                                  |  |
|             |                             |                                  |  |
|             | The system will shutdown at | ter 30 seconds unless canceled.  |  |
|             | The system can be shutdown  | Immediately by pressing Confirm. |  |

## For Immediate Assistance Call TAC at 273-0248